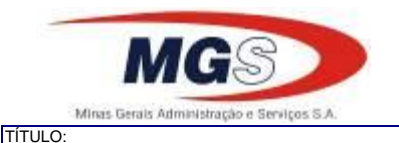

DATA:

PROCEDIMENTO PARA JUSTIFICATIVAS E TRATAMENTO DE PONTO ELETRÔNICO

#### 1 - OBJETIVO

Descrever os procedimentos necessários para tratamento do ponto eletrônico.

2 - ÁREA DE APLICAÇÃO/ÂMBITO

Este manual aplica-se a todos os empregados da MGS.

3 - ESTRUTURA, PROCEDIMENTOS E ATRIBUIÇÕES

3.1 – EMPREGADO

Para o EMPREGADO justificar as ocorrências de ponto, o usuário deverá seguir os passos abaixo:

I - Acesse o portal da MGS e clicar em "Intranet - Área do Empregado", inserir a matrícula e senha pessoal:

| portal.mgs.srv.br/opencms/opencm<br>Minas Gerais Administração e Serviços S | ns/mgs/                                                                                                    | MGS                                                                            |
|-----------------------------------------------------------------------------|----------------------------------------------------------------------------------------------------|--------------------------------------------------------------------------------|
| Fale Conosco Mapa do site A<br>MGS » Página Principal                       | cessbilldade Ajuda                                                                                                    | AC AS A AC AS                                                                  |
| Página Inicial<br>Institucional<br>Produtos e Servicos<br>Transparência     | Útimos Noticios         Mudança em razão do período eleitoral         du/7/2014         Em função da legidação eleitoral, a publicação do noticias deste site foi temporariamente desativada, até que o Tribund Regional Eleitoral (TRE) dicialize o têmino das eleiçõe.                                                                                                    | Intranet<br>Ana brançado<br>Licitações<br>Concursos & Seleções<br>Área Cliente |
|                                                                             | SEDE   Av. Álvares Cabral 200 - 2º, 12º, 13º, 14º 16º andares - Centro - Belo Horizonta/MG - CEP: 30.170-000<br>Superintendência de Novimentação de Pessoal   Rua Rio do Janeiro, 1.214 - Cantro - Belo Horizonta/MG - CEP 30.016/-041<br>Almocarifado   Rua Alentejo, 1.04 - São Francisco - Belo Horizonta/MG - CEP 32.03-390<br>Gestão de Documentos   Rua Jacquim José, 1.175 - Forte Grande - Contagem/MG - CEP 32.03-390<br>Todos os dimitos reservados - Agestos Lugais e Responsibilidades   Politica de Prisaddade   Contato |                                                                                |

II - No portal do empregado clicar em outros e depois em Consulta Ponto:

| MGS                                                                                                    |                                                                                                    | 5 |                                                                                                    | NTRANET                                                       |  |
|----------------------------------------------------------------------------------------------------|----------------------------------------------------------------------------------------------------|---|----------------------------------------------------------------------------------------------------|---------------------------------------------------------------|--|
| Minha Área Mensagen                                                                                                 | s (D)                                                                                                    |   | Bem vindo, FIDELIS. Trocar S                                                                                                    | enha   Desconectar Portal MGS                                 |  |
| stemas                                                                                                    | Documentos Diversos                                                                                                    | 9 | Agenda Institucional                                                                                                    | Ramais                                                        |  |
| Intranet<br>Outros<br>AVALIAÇÃO DE<br>DESEMPENHO<br>WEBMAIL<br>CONSULTA PONTO<br>CONSULTA PONTO<br>ALIMENTAÇÃO PASS | Regulamentação<br>Padrão Gerencial de Processos<br>Circular<br>Procedimento Operacional<br>Avisos e mensagens<br>Manuais<br>Apostilas |   | See         Iteration         Iteration         Iteraticaa         Iteration         Ite | Ramai:<br>Nome:<br>Setor:<br>Perguese<br>Aniversariantes      |  |
|                                                                                                    | Noticias<br>RESULTADO DO CONCURSO<br>CULTURAL DE TROVAS<br>MGS 60 - Pesta Comemorativa<br>Marcação de Ponto - Atenção                 |   |                                                                                                    | Gyran Gustavo o E Parlva<br>Azevo o E Parlva<br>O7/11<br>Maic |  |

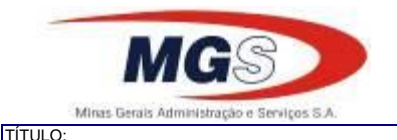

2/15

DATA:

PROCEDIMENTO PARA JUSTIFICATIVAS E TRATAMENTO DE PONTO ELETRÔNICO

11/09/2015

III - Na nova tela inserir o período desejado para justificativa do ponto. Ao colocar o mouse sobre o ícone azul, é exibido o horário contratual do empregado.

O sistema exibe uma notificação no canto superior indicando as ocorrências pendentes sem justificativas, com um ícone em vermelho. Do mesmo modo informa para clicar no ícone vermelho para inserir a justificativa:

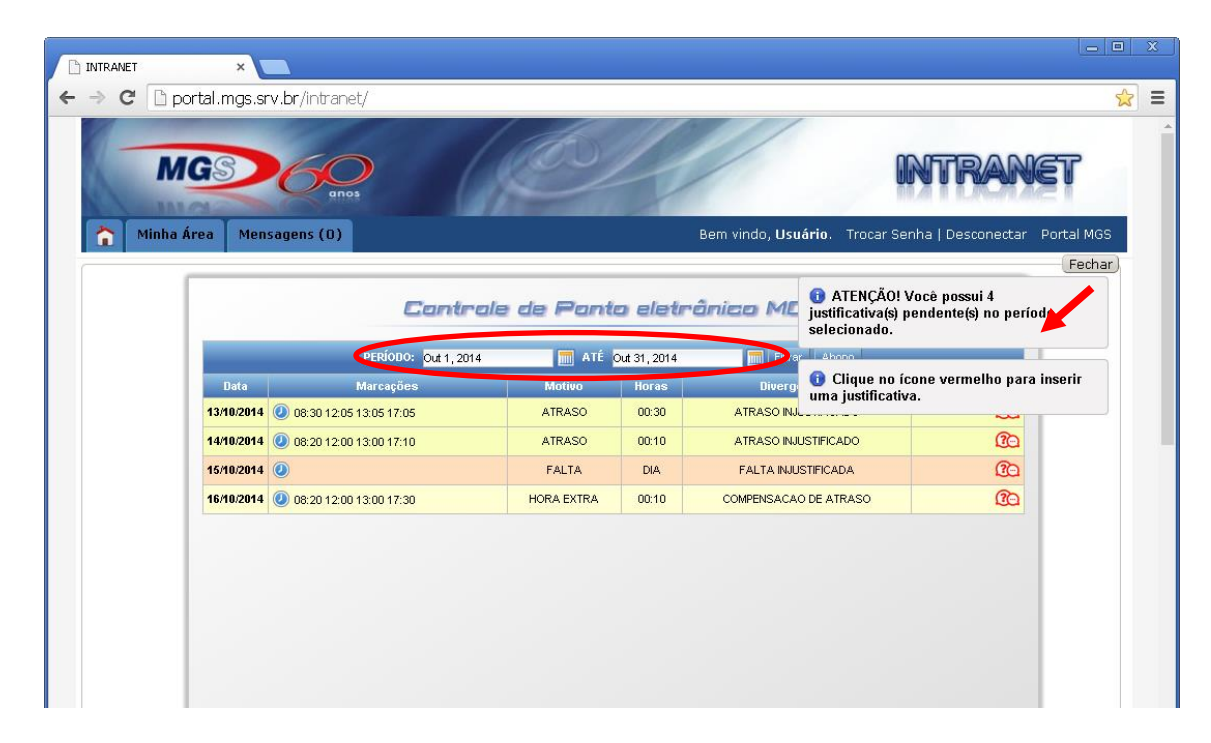

IV - Clicando no ícone, é exibida uma janela para inserir ou alterar uma justificativa e clicar no botão verde para confirmar:

|           | Cantr                                       | rale de F  | Pante | a eletrânico N       | justificativa(s) pendente(s) no período selecionado.                                                    |
|-----------|---------------------------------------------|------------|-------|----------------------|----------------------------------------------------------------------------------------------------|
|           | PERÍODO: Out 1, 20                          | 14         | ATÉ O | ut 31, 2014          | Fitrar Ahoon                                                                                            |
| Data      | Marcações                                   | Motivo     | Horas | Divergências         | Clique no ícone vermelho para inse<br>uma justificativa.                                                |
| 13/10/201 | <b>1 (()</b> 08:30 12:05 13:05 17:05        | ATRASO     | 00:30 | ATRASO INJUSTIFICADO |                                                                                                    |
| 14/10/201 | <b>1 (/</b> ) 08:20 12:00 13:00 17:10       | ATRASO     | 00:10 | ATRASO INJUSTIFICADO | O Problemas com o carro. 430                                                                            |
| 16/10/201 | <ul> <li>08:20 12:00 13:00 17:30</li> </ul> | HORA EXTRA | 00:10 | COMPENSACAC          | Alterar a utilificativa já enviada.<br>pensação autorizada pela gerência<br>o atraso do dia 14/10/2014. |
|           |                                             |            |       |                      |                                                                                                    |

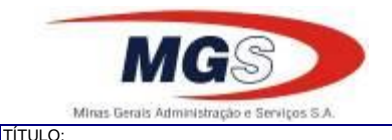

DATA

PROCEDIMENTO PARA JUSTIFICATIVAS E TRATAMENTO DE PONTO ELETRÔNICO

11/09/2015

V - Após justificar todas as ocorrências, os ícones ficam verdes e a notificação de pendência não aparece.

A cor de fundo varia de acordo com o tipo:

Fundo vermelho: o empregado não justificou e a chefia não tratou o ponto.

Fundo amarelo: o empregado já justificou o ponto.

Fundo verde: a chefia imediata já fez o tratamento do ponto.

VI - Um resumo da justificativa é mostrado ao lado do ícone. As justificativas efetuadas não garantem o abono automático do ponto. Somente serão considerados os abonos legais previstos na RG/GP/AP/04/5ª para faltas ou atrasos:

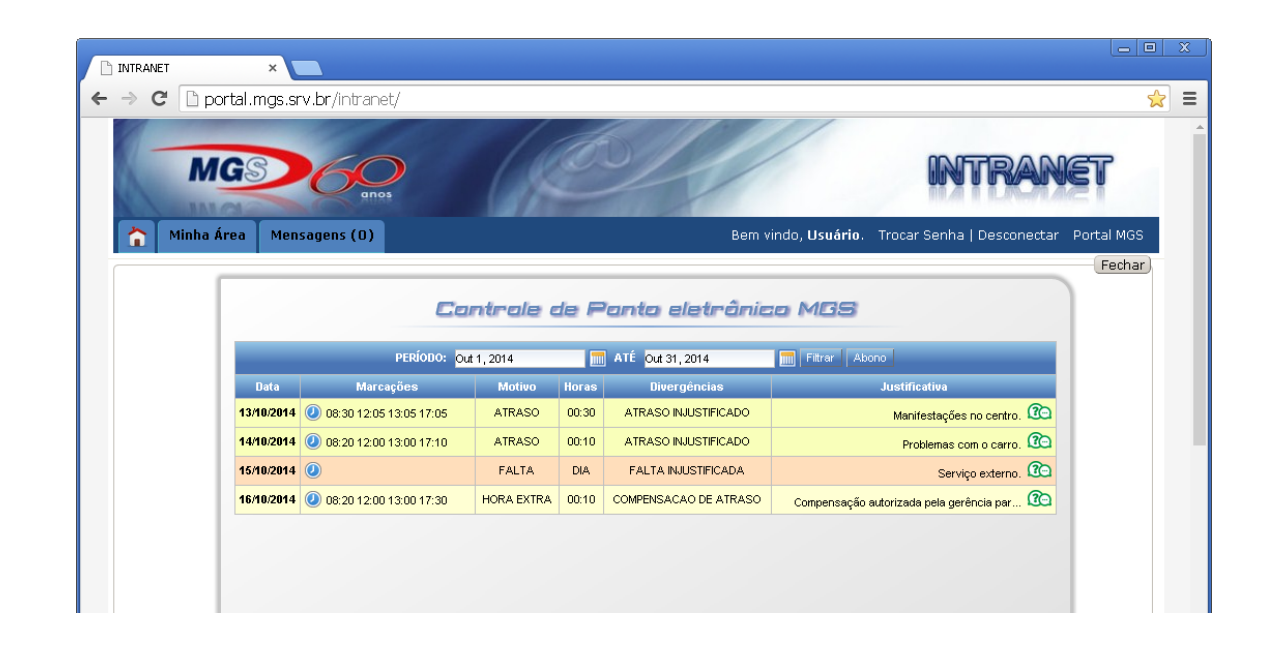

#### 3.2 – ABONADOR

Para o ABONADOR realizar o tratamento do ponto dos empregados que são de sua responsabilidade, o mesmo deverá:

I - Acessar o portal da MGS, entrar na Área Cliente:

| linas Gerais Administração e Serviços | ISA                                                                                                    | MGS                       |
|---------------------------------------|----------------------------------------------------------------------------------------------------|---------------------------|
| Fale Conosco Mapa do site             | Acessibilidade Ajuda                                                                                                    |                           |
| MGS » Pagina Principal                |                                                                                                    | Buscar                    |
| Institucional >                       | Últimas Noticias                                                                                                    | Área Empregido Licitações |
| Produtos e Serviços                   | Mudança em razão do periodo elettoral<br>0/07/2014<br>Em função da legidação eletoral, a publicação de notícias deste site foi temporariamente desativada, até que o<br>Tribunal Regional Eletoral (TRE) eficializo o término das eleições.                                                                                                    | Concursos & Seleções      |
|                                       |                                                                                                    | Área Cliente              |
| f                                     |                                                                                                    |                           |
|                                       | SEDE   Av. Álvares Cabral 200 - 2º, 12º, 13º, 14º e 16º andares - Centro - Belo Horizonta/MG - CEP: 30.170-000<br>Superintendência de Movimentação de Pessoal   Rua Rio de Janeiro, 1.214 - Centro - Belo Horizonta/MG - CEP 30.160-041<br>Almosarindo   Rua Alentejo, 1.344 - São Francisco - Belo Horizonta/MG - CEP 30.153-040<br>Gestão de Documentos   Rua Jacobarijo José, 1.175 - Francisco - Belo Horizonta/MG - CEP 30.13-390 |                           |

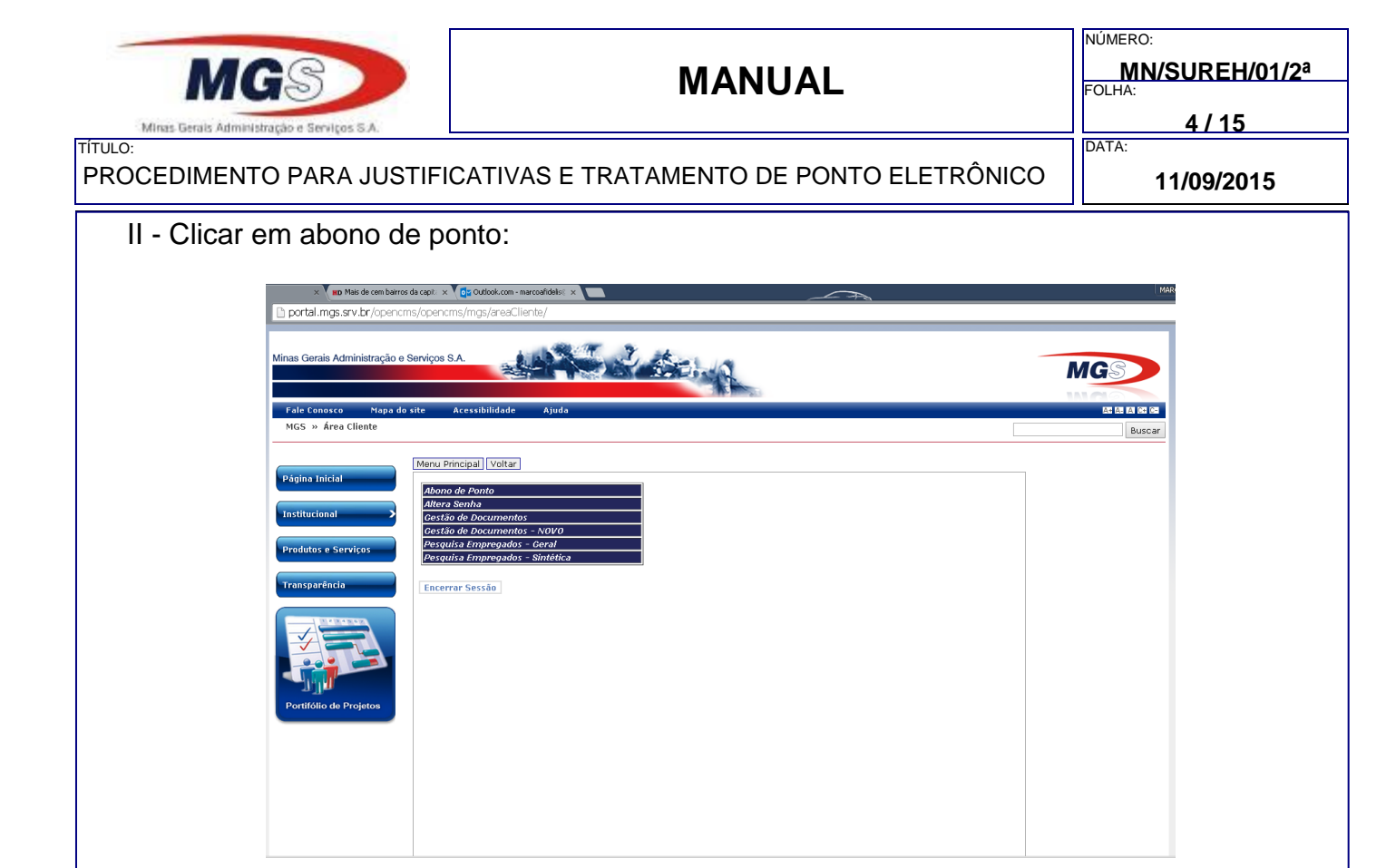

III - O login utilizado é o mesmo da <u>Área Cliente</u>, para os usuários com acesso ao sistema (código 57).

IV - O abonador deverá colocar o seu CPF, sua senha pessoal e clicar em logar:

| · → C < |                        |  |
|---------|------------------------|--|
|         |                        |  |
|         |                        |  |
|         | Controle de Ponto      |  |
|         | eletrânico MGS         |  |
|         | Login (CPF) 2312312399 |  |
|         | Senha                  |  |
|         | Logar                  |  |
|         |                        |  |
|         |                        |  |
|         |                        |  |
|         |                        |  |
|         |                        |  |
|         |                        |  |
|         |                        |  |
|         |                        |  |
|         |                        |  |
|         |                        |  |
|         |                        |  |
|         |                        |  |
|         |                        |  |
|         |                        |  |
|         |                        |  |
|         |                        |  |

| MIGS                         | MANUAL                                        | NÚMERO:<br>MN/SUREH/01/2<br>FOLHA:<br>5 / 15 |
|------------------------------|-----------------------------------------------|----------------------------------------------|
| ROCEDIMENTO PARA JUSTIFIC    | CATIVAS E TRATAMENTO DE PONTO ELETRÔNICO      | DATA:<br>11/09/2015                          |
| V - Na tela de tratamento    | do ponto, o abonador deverá escolher:         |                                              |
| a) A unidade desejad         | a;                                            |                                              |
| b) Ou "outros" para er       | mpregados que são de sua responsabilidade, m  | nas pertencem a                              |
| outra unidade;               |                                               |                                              |
| c) Inserir o período de      | esejado:                                      |                                              |
|                              | -sejauo.                                      |                                              |
| ← → C □ portal.mgs.srv.br/in |                                               | <u></u> ≈ =                                  |
| Minha Área Mensagens         | (0) Bem vindo, Usuário. Trocar Senha   Descon | nectar Portal MGS                            |

Painel de Controle do Abonador

🛅 ATÉ Out 31, 2014

empregados da mesma, podendo alternar entre os empregados;

Vermelha quando não há justificativas,

Amarela quando foi justificada pelo empregado

Verde quando confirmada / abonada pelo abonador.

-

-

Filtrar Ponto

Unidade:

PERÍOBO: Out 1, 2014

Empregado:

diárias:

•

nova ocorrência:

Fechar)

 g) As ocorrências podem ser alteradas na respectiva caixa de seleção, podendo ser abonado parte do atraso. Para tanto deve-se a parcela do tempo a ser atribuída à

d) Selecionando apenas a unidade, será exibido um controle para navegação entre os

e) As ocorrências são divididas por Atrasos/saída antecipada, Faltas e Horas Extras

f) Para facilitar o entendimento o painel tem cores de fundo personalizadas como:

 h) Pode-se digitar apenas números, 123 para 01:23 ou 15 para 00:15. O sistema fará o cálculo do tempo para a ocorrência original.

| Minas Gerais Administração e Serviços 5 A.<br>Título:                                                                                        |                                                                                                    | NÚMERO:           MN/SUREH/01/2ª           FOLHA:           6 / 15 |
|----------------------------------------------------------------------------------------------------|----------------------------------------------------------------------------------------------------|--------------------------------------------------------------------|
| VI - Toda alteração é salv                                                                                                    | a imediatamente e gera uma no                                                                                                    | otificação no canto superior da tela:                              |
| ← → C □ portal.mgs.srv.br/in<br>Minha Área Mensagens                                                                                         | ranet/<br>onos<br>Bem vindo                                                                                                    | o, Usuário. Trocar Senha   Desconectar Portal MGS                  |
| Unidade: 100<br>Empregado:<br>PERiono: Ou                                                                                                    | Painel de Controle do Abona<br>900.001 - GERENCIA TECNOLOGIA INFORMACAO                                                                                                    | Salvando AAB - 00:20                                               |
|                                                                                                    | FULANO DA SILVA                                                                                                    | E day                                                              |
| Dia: 13/10/2014<br>08:00 12:00 13:00 17:<br>08:30 12:00 13:00 17:<br>08:30 12:00 13:00 17:<br>08:30 12:00 13:00 17:<br>08:20 12:00 13:00 17: | AUCSCO EXAMINATION DATA AND A CONTRACT AND A CONTRACT AND A CONTRA |                                                                    |
| Dia: 15/10/2014<br>08:00 12:00 13:00 17:<br>Dia: 15/10/2014<br>08:00 12:00 13:00 17:<br>08:20 12:00 13:00 17:                                | 10   Image: state of the state of the state of                         |                                                                    |
|                                                                                                    |                                                                                                    |                                                                    |

VII - Os tratamentos do ponto podem ser feitos de forma integral ou parcial, conforme exemplo abaixo. Na ocorrência de ATRASO INJUSTIFICADO – AIJ do dia 13/10/2014, foi abonado utilizando a ocorrência ATRASO ABONADO – ABB, apenas 00:20 minutos. Note que os respectivos dias após o tratamento ficaram na cor verde:

| MGS                                        |                                      | 5///                |                                                                          | ST       |
|--------------------------------------------|--------------------------------------|---------------------|--------------------------------------------------------------------------|----------|
| ar                                         | ios                                  |                     |                                                                          |          |
| Minha Área Mensagens (0)                   |                                      | Bem vindo, Us       | <b>uário</b> . Trocar Senha   Desconectar                                | Portal M |
|                                            |                                      |                     |                                                                          | Fech     |
|                                            | Painel de Co                         | ntrole do Abonado   | r                                                                        |          |
| Unidade: 100.900                           | 001 - GERENCIA TECNOLOGIA INFORMACAC | )                   |                                                                          |          |
| Empregado:                                 |                                      |                     |                                                                          |          |
| PERÍODO: Out 1, 2                          | 014 📶 ATÉ Out 31, 2014               | Filtrar Ponto       | «««« 3 » »»»»                                                            |          |
|                                            | F                                    | ULANO DA SILVA      |                                                                          |          |
| Marcações                                  | Atrasos / Saída Antecipada           | Faltas              | Extra                                                                    |          |
| Dia: 13/10/2014                            | AIJ - ATRASO INJUSTIFICADO           |                     |                                                                          |          |
| 08:30 12:05 13:05 17:05                    | Manifestações no centro.             |                     |                                                                          |          |
| Dia: 14/10/2014                            | ACP - ATRASO COMPENSADO 💌 00:10      |                     |                                                                          |          |
| 08:20 12:00 13:00 17:10                    | Problemas com o carro.               | M                   |                                                                          |          |
| Dia: 15/10/2014<br>08:00 12:00 13:00 17:00 |                                      | FAB - FALTA ABONADA |                                                                          |          |
|                                            |                                      | Serviço externo.    |                                                                          |          |
| Dia: 16/10/2014                            | ▼                                    |                     | HCA - COMPENSACAO DE ATR V 00:10                                         |          |
| 08:20 12:00 13:00 17:30                    |                                      |                     | Compensação autorizada pela gerência<br>para o atraso do dia 14/10/2014. |          |
| 1                                          |                                      |                     |                                                                          |          |

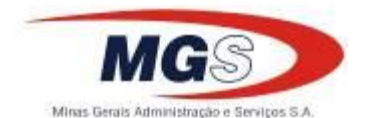

NÚMERO: MN/SUREH/01/2<sup>a</sup> FOLHA: 7 / 15

TÍTULO: PROCEDIMENTO PARA JUSTIFICATIVAS E TRATAMENTO DE PONTO ELETRÔNICO

11/09/2015

DATA:

VIII - Veja abaixo exemplo de ocorrências não justificadas pelo empregado.

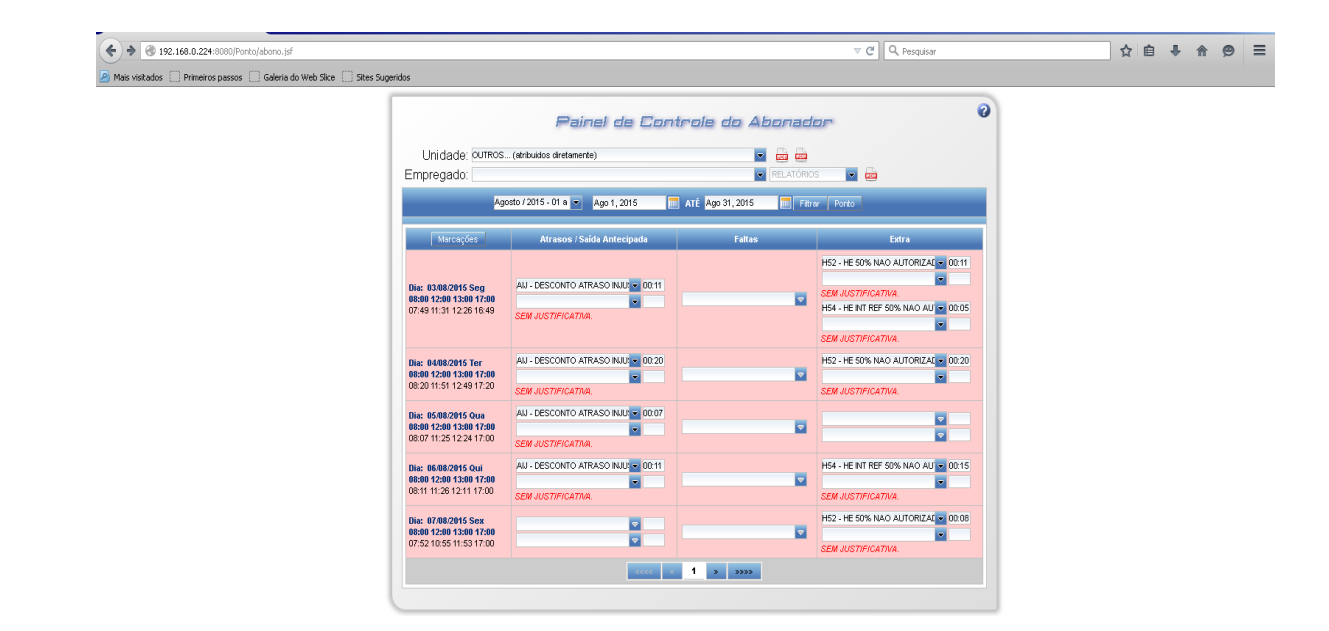

IX - Após a chefia fazer o tratamento do ponto o fundo ficará verde indicando que aquele dia já foi abonado:

| Minha |                                                                                    |                                                                  | Berry viele Lie  | INTRA           |          |
|-------|------------------------------------------------------------------------------------|------------------------------------------------------------------|------------------|-----------------|----------|
|       |                                                                                    | Painel de Cont                                                   | irale do Abanada |                 | (Fechar) |
|       | Unidade: 100.900.<br>Empregado: Topos                                              | 001 - GERENCIA TECNOLOGIA INFORMACAO                             |                  |                 |          |
|       | PERÍODO: Out 1, 20                                                                 | 114 🔚 ATÉ Out 31, 2014                                           | Fitrer Ponto     | «««« « 2 » »»»» |          |
|       |                                                                                    | CICL                                                             | INO DE SOUZA     |                 |          |
|       | Marcações<br>Dia: 13/10/2014<br>08:00 12:00 13:00 17:00<br>08:30 12:05 13:05 17:05 | Atrasos / Saída Antecipada<br>AlJ - ATRASO INJUSTIFICADO 🗢 00:30 | Faltas<br>💌      | Extra           |          |
|       | Dia: 14/10/2014<br>08:00 12:00 13:00 17:00<br>08:20 12:00 13:00 17:10              | ACP - ATRASO COMPENSADO V 00:10                                  | <b>•</b>         |                 |          |
|       |                                                                                    |                                                                  |                  |                 |          |
|       |                                                                                    |                                                                  |                  |                 |          |
|       |                                                                                    |                                                                  |                  |                 |          |
|       |                                                                                    |                                                                  |                  |                 |          |

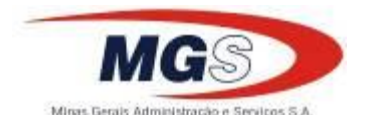

TÍTULO:

### MANUAL

NÚMERO: MN/SUREH/01/2<sup>a</sup> FOLHA:

8/15

DATA:

PROCEDIMENTO PARA JUSTIFICATIVAS E TRATAMENTO DE PONTO ELETRÔNICO

11/09/2015

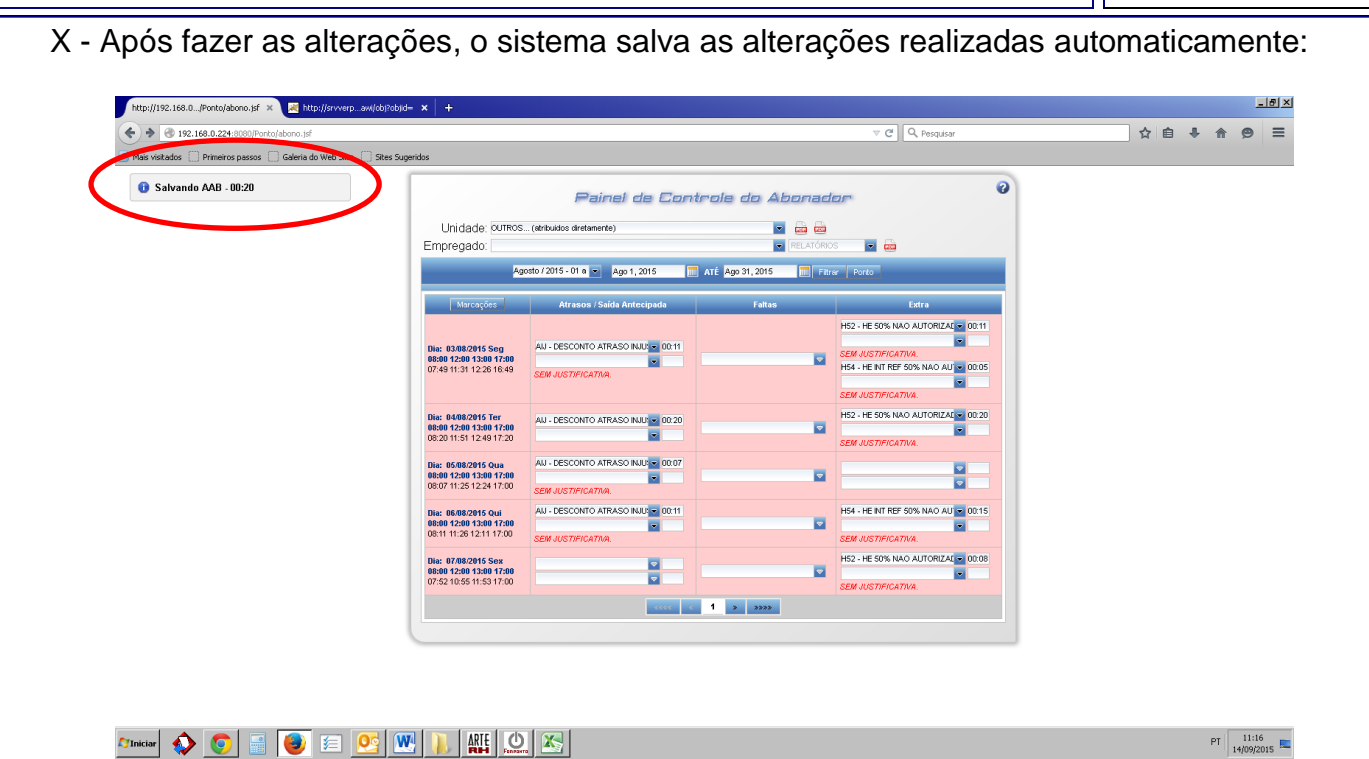

**IMPORTANTE:** O tratamento do ponto deverá ser realizado impreterivelmente até o dia 10 do mês subsequente ao trabalhado, após este prazo o sistema será fechado para apuração e comando para a Folha de Pagamentos.

#### 3.3 - RELATÓRIOS

O abonador poderá emitir relatórios, conforme sua necessidade:

3.3.1 - Relatório de ocorrências por unidade

I - A chefia imediata pode emitir um relatório gerencial das ocorrências de ponto por unidade ou por empregado clicando no ícone PDF conforme tela abaixo:

| hinha Minha | Área Mensagens (5)                 | Bem vindo, FIDELIS. Trocar Senh           | a   Desconectar Portal MGS<br>Fechar) |  |
|-------------|------------------------------------|-------------------------------------------|---------------------------------------|--|
|             | F                                  | Painel de Controle do Abonado             |                                       |  |
|             | Unidade:<br>Empregado:             |                                           |                                       |  |
|             | Agosto / 2015 - 01 a 💌 Ago 1, 2015 | ATÉ Ago 31, 2015 📰 Fitrer Ponto 🛛 🗠 🗠 🕞 🕬 | . 2555                                |  |
|             |                                    |                                           |                                       |  |
|             |                                    |                                           |                                       |  |
|             |                                    |                                           |                                       |  |
|             |                                    |                                           |                                       |  |
|             |                                    |                                           |                                       |  |
|             |                                    |                                           |                                       |  |
|             |                                    |                                           |                                       |  |
|             |                                    |                                           |                                       |  |
|             |                                    |                                           |                                       |  |
|             |                                    |                                           |                                       |  |

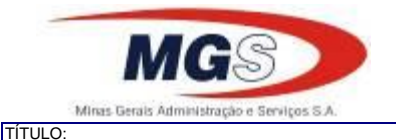

9/15

DATA:

PROCEDIMENTO PARA JUSTIFICATIVAS E TRATAMENTO DE PONTO ELETRÔNICO

11/09/2015

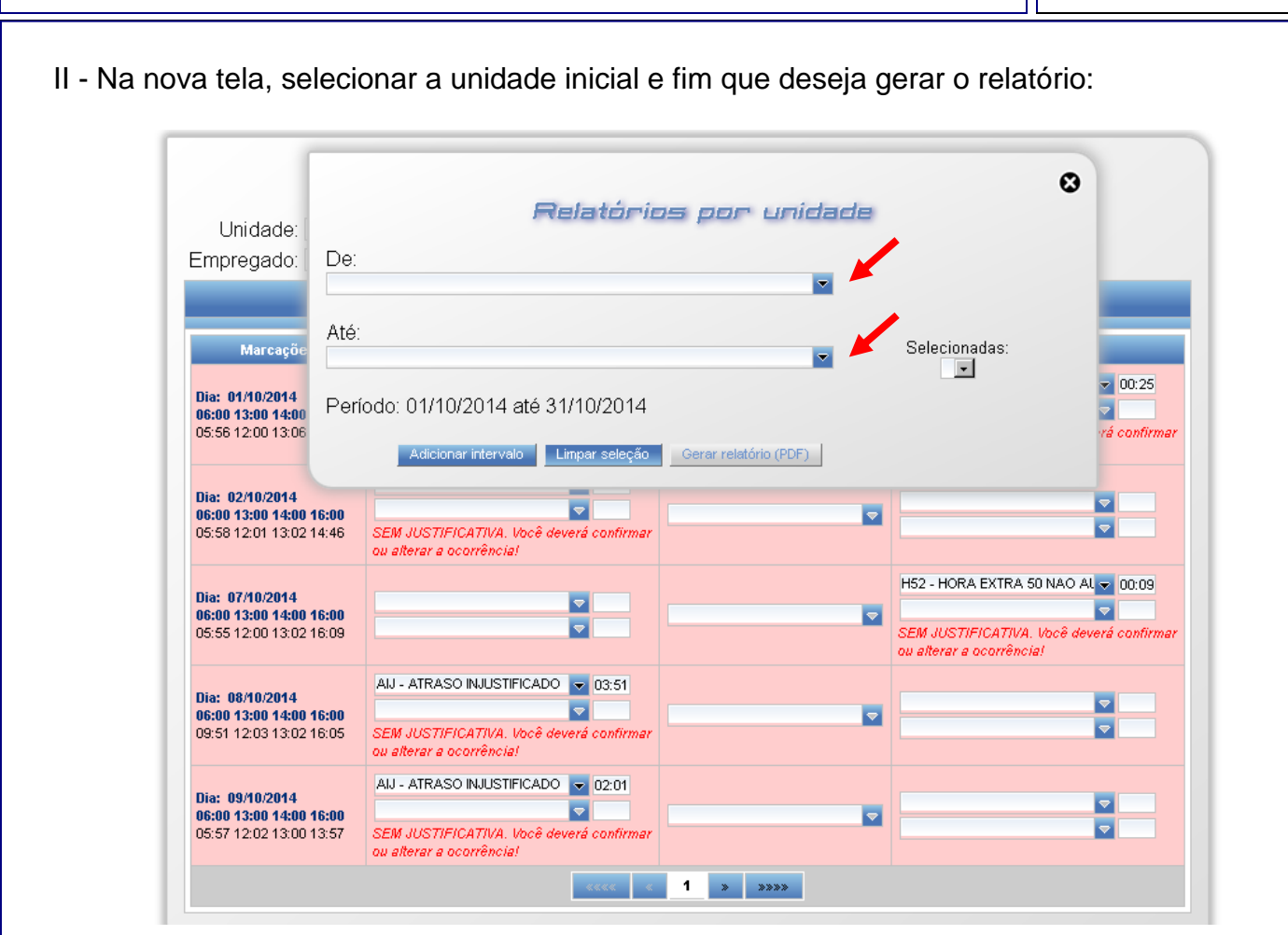

III - Depois de escolher a unidade, clicar em adicionar intervalo. Note que o centro de custos aparecerá no campo ao lado "Selecionadas". Após, clicar em Gerar Relatório (PDF):

IV - O arquivo será gerado para download, em PDF, no canto inferior esquerdo.

| Unidade:<br>Empregado:<br>De:<br>100530.001 - COORDEMACRA DE FOLIA DE PAGAMENTO<br>100530.001 - COORDEMACRA DE FOLIA DE PAGAMENTO<br>1 | Minh | a Área Mensagens (0)                                                                                                    | Bem vindo, F                                                         | IDELIS. Trocar Senha   Descone                                                            | ectar Portal MGS<br>Fechar |  |
|----------------------------------------------------------------------------------------------------|------|----------------------------------------------------------------------------------------------------|----------------------------------------------------------------------|-------------------------------------------------------------------------------------------|----------------------------|--|
| OSSIO 12:00 17:00     SEM JUSTIFICATIVA, Incel evend     confirmer ou alterar a ocordincial                                                                                                    |      | Unidade<br>Empregado<br>100 500<br>Até<br>100 500<br>Até<br>00 500 100<br>07 54 120 130<br>Dis 17882955<br>Beat 238 326<br>07 55 120 130 1708<br>Dis 2582955 5<br>Beat 268 358<br>07 55 120 130 1708<br>Dis 258295 5<br>Bit 258295 5<br>Dis 258295 5<br>Dis | AGAMENTO                                                             | Selecionadas:<br>100.500.01 *<br>Contrans ou abrar a ocorribectal<br>EXCO + HORA POSITIVA | 12                         |  |
|                                                                                                    |      | 08:00 12:00 13:00 17:00                                                                                                    | SEM JUSTIFICATIVA. Você deverá<br>confirmar ou alterar a ocorrêncial |                                                                                           |                            |  |

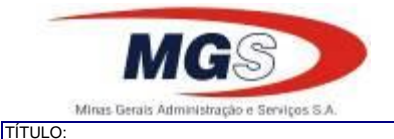

10 / 15

DATA:

PROCEDIMENTO PARA JUSTIFICATIVAS E TRATAMENTO DE PONTO ELETRÔNICO

11/09/2015

### V - Depois do download é só abrir o arquivo, onde pode visualizar as ocorrências:

| DontoUnidade.pdf - Adobe Reader<br>Arquivo Editar Visualizar Janela Ajud |                                                                                                    |       |          | <u>_6</u> _    |
|--------------------------------------------------------------------------|----------------------------------------------------------------------------------------------------|-------|----------|----------------|
|                                                                          | ● 1 / 2   ● ● 169% ▼   🔚 🖺   @   🤗 🐶   🛃                                                               |       | Ferramen | tas Comentário |
|                                                                          | Cantrale de Panta eletrânica M                                                                         | 165   | MGS      |                |
| Relatório<br>321.008.5                                                   | Gerencial - Totalizado por Empregado De 01/10/2014 Até 31/10/<br>06 - SEE / ORGAO CENTRAL / APOIO / BH | /2014 |          |                |
| 45745                                                                    | 7 ADAO DIAS DE OLIVEIRA                                                                                | ۷     | Qt.      |                |
| AIJ -                                                                    | ATRASO INJUSTIFICADO                                                                                   | 16:21 | 8        |                |
| FIJ - I                                                                  | FALTA INJUSTIFICADA                                                                                    | 00:03 | 3        |                |
| H54 -                                                                    |                                                                                                    | 01:00 | 1        |                |
| H52 -                                                                    | HORA EXTRA 50 NAO AUTORIZADO                                                                           | 02:58 | 8        |                |
| 44079                                                                    | 1 CARLOS ROGERIO TEIXEIRA                                                                              | 0     | Qt.      |                |
| FIJ - I                                                                  | FALTA INJUSTIFICADA                                                                                    | 00:02 | 2        |                |
| H54 -                                                                    | HORA EXTRA 50 INT REF NAO AUTO                                                                         | 17:00 | 17       |                |
| H52 -                                                                    | HORA EXTRA 50 NAO AUTORIZADO                                                                           | 02:31 | 10       |                |
| 49889                                                                    | 5 CESAR JULIO LUCIO DOS SANTOS                                                                         | ۷     | Qt.      |                |
| AIJ -                                                                    | ATRASO INJUSTIFICADO                                                                                   | 20:28 | 7        |                |
| FIJ - I                                                                  | FALTA INJUSTIFICADA                                                                                    | 00:01 | 1        |                |

3.3.2 - Relatórios de justificativas, ocorrências e espelhos de ponto por empregado

I - Selecionar o empregado, clicar na caixa do lado direito e escolher o tipo de relatório (ocorrências, espelho ou justificativas), depois clicar em PDF e o arquivo será gerado no canto inferior esquerdo da tela:

| INTRANET × Nais de cem bairros da     | a capit 🛛 🗙 🚺 Outlook.com - marcoafidali:                                 | « × 📃                             | _                        |                                                                                                    | MARCO 👝 🗟 🔅         |
|---------------------------------------|---------------------------------------------------------------------------|-----------------------------------|--------------------------|----------------------------------------------------------------------------------------------------|---------------------|
| ← → C n 🗈 portal.mgs.srv.br/intranet/ | 1                                                                         |                                   |                          |                                                                                                    | ☆ =                 |
|                                       | Minha Área Mensagens (0)                                                  |                                   | Bem vindo, FI            | DELIS. Trocar Senha   Desconectar                                                                   | arral MGS<br>Fechar |
|                                       |                                                                           | Painel de Co                      | antrole do Abonado       | 20**                                                                                                |                     |
|                                       | Unidade: 100.530.00<br>Empregado:                                         | 1 - COORDENADORIA DE FOLHA DE PAG | AMENTO                   | •                                                                                                   |                     |
|                                       | Marcações                                                                 | Atrasos / Saida Antecipada        | Faltas                   | Extra                                                                                               |                     |
|                                       | Dia: 17/08/2015 Seg<br>08:00 12:00 13:00 17:00<br>07:54 12:07 13:07 17:08 |                                   |                          | BCD - HORA POSITIVA 20012<br>SEM JUSTIFICATIVA, Você deverá<br>confirmar ou alterar a ocorrência!   |                     |
|                                       | Dia: 20/08/2015 Qui<br>08:00 12:00 13:00 17:00<br>07:55 12:02 13:03 17:08 |                                   |                          | BCD - HORA POSITIVA 💿 00:12<br>SEM JUSTIFICATIVA. Você deverá<br>confirmar ou alterar a ocorrência! |                     |
|                                       | Dia: 25/08/2015 Ter<br>08:00 12:00 13:00 17:00<br>07:55 12:10 13:11 17:15 |                                   |                          | BCD - HORA POSITIVA 20019<br>SEM JUSTIFICATIVA. Você deverá<br>confirmar ou alterar a ocorrência!   |                     |
|                                       | Dia: 28/08/2015 Sex<br>08:00 12:00 13:00 17:00                            |                                   | FU - FALTA INJUSTIFICADA | <b></b>                                                                                             |                     |
|                                       |                                                                           |                                   |                          |                                                                                                    |                     |
|                                       |                                                                           |                                   |                          |                                                                                                    |                     |
|                                       |                                                                           |                                   |                          |                                                                                                    |                     |

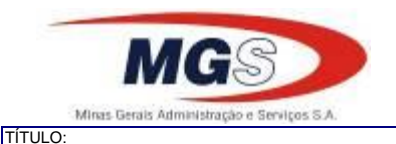

11 / 15

DATA:

PROCEDIMENTO PARA JUSTIFICATIVAS E TRATAMENTO DE PONTO ELETRÔNICO

11/09/2015

#### 3.4 - AJUDA

I - Para auxiliar no momento do tratamento do ponto, no canto superior direito do Painel de Controle do Abonador tem um botão de interrogação. Basta clicar que abrirá uma caixa de diálogo contendo os procediementos para o tratamento do ponto bem como as ocorrências e a orientação de quando utilizá-las.

| 192.168.0.224:8080/Ponto/abono.jsf                           | v C Q Pesquisar ☆ 自 🕹 🎓 😕 🚍 |  |  |
|--------------------------------------------------------------|-----------------------------|--|--|
| 🔊 Mais visitados 🔅 Primeiros passos 🔅 Galeria do Web Slice 🌅 | SRes Sugeridos              |  |  |
| Alles visitados 📄 Primeiros passos 🦳 Galeria do Web Sice 💭   | Ster Supretor               |  |  |
|                                                              |                             |  |  |

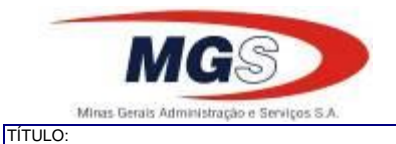

NÚMERO: MN/SUREH/01/2<sup>a</sup> FOLHA:

12 / 15

DATA:

PROCEDIMENTO PARA JUSTIFICATIVAS E TRATAMENTO DE PONTO ELETRÔNICO

11/09/2015

| Anexo I – Tabela de Ocorrências |                                |                                         |                                                                                                  |  |
|---------------------------------|--------------------------------|-----------------------------------------|--------------------------------------------------------------------------------------------------|--|
| <u>Faltas</u>                   |                                |                                         |                                                                                                  |  |
| FIJ                             | DESCONTO FALTA INJUSTIFICADA   | ✓                                       | Ocorrência de desconto de falta injustificada                                                    |  |
|                                 |                                | <b>v</b>                                | Ocorrência de DESCONTO de falta justificada                                                      |  |
|                                 |                                | ~                                       | E utilizada quando o empregado tem uma falta instificada                                         |  |
| FJF                             | DESCONTO FALTA JUSTIFICADA     | $\checkmark$                            | Esta falta é descontada mas não incide no cálculo de<br>férias do empregado.                     |  |
|                                 |                                | $\checkmark$                            | Abono de falta pela chefia imediata.                                                             |  |
| FAB                             | FALTA ABONADA                  | <b>v</b>                                | Utilizada quando a chefia deseja abonar a falta do empregado.                                    |  |
|                                 |                                | ~                                       | Abono de falta mediante declaração de convocação de instina                                      |  |
|                                 |                                | $\checkmark$                            | Convocação pela justiça (Inciso incluído pela Lei nº                                             |  |
| FCJ                             | ABONO CONVOCACAO DA JUSTICA    |                                         | 9.853, de 27/10/1999); Art. 645 combinar com Art.                                                |  |
|                                 |                                |                                         | $\delta_{22}$ e 419 paragraio unico do CPC; Art.(s). 4/3,<br>VIII 645 c/c 822 da CLT             |  |
|                                 |                                | ~                                       | Tempo necessário.                                                                                |  |
|                                 |                                | ✓                                       | Abono de falta compensada em outro dia.                                                          |  |
| FCP                             | ABONO FALTA COMPENSADA         | ✓                                       | Utilizada para abonar uma falta que foi compensada                                               |  |
| rei                             | ADONO FALTA COMI ENDADA        |                                         | com horas trabalhadas em outro dia.                                                              |  |
|                                 |                                | <b>v</b>                                | Abono de falta por motivo de curso ou treinamento.                                               |  |
| ГСТ                             | ABONO CURSO OU TREINAMENTO     | v                                       | ounzada quando o empregado faitar por motivo de                                                  |  |
|                                 |                                | ✓                                       | Abono de falta por motivo de vestibular ou prova no                                              |  |
|                                 |                                |                                         | horário de trabalho                                                                              |  |
|                                 |                                | ✓                                       | Provas escolares em curso regular de                                                             |  |
|                                 |                                |                                         | estabelecimento de ensino oficial ou legalmente                                                  |  |
|                                 |                                |                                         | reconhecido, inclusive para exames vestibulares                                                  |  |
| FEX                             | ABONO VESTIBULAR/PROVA ESCOLAR |                                         | (Convenção Coletiva de Trabalho – SINDEAC                                                        |  |
|                                 |                                | ~                                       | 2015/2015).<br>Falta ao servico, entrada ou saída antecinada, desde                              |  |
|                                 |                                | , i i i i i i i i i i i i i i i i i i i | que comunicado com 24 (vinte e quatro) horas de                                                  |  |
|                                 |                                |                                         | antecedência, e que a prova seja realizada dentro do                                             |  |
|                                 |                                |                                         | horário de trabalho e em caráter eventual.                                                       |  |
|                                 |                                | <ul> <li>✓</li> </ul>                   | Prova do ENEM abona as horas do dia.                                                             |  |
|                                 |                                | <b>√</b>                                | Abono de falta por motivo de óbito na família.                                                   |  |
|                                 |                                | <b>v</b>                                | irmão ou pessoal que declarada em sua CTPS viva                                                  |  |
|                                 |                                |                                         | sob sua dependência econômica (inciso incluído pelo                                              |  |
| FFF                             | ABONO FALECIMENTO NA FAMILIA   |                                         | decreto-lei nº 229, de 28/02/1967); dependente legal                                             |  |
|                                 |                                |                                         | – CLT art. 473.                                                                                  |  |
|                                 |                                | ✓                                       | 02 dias consecutivos, apresentar atestado de óbito.                                              |  |
|                                 |                                | ×                                       | Abono de faita por motivo de registro em folha de                                                |  |
| FFP                             | ABONO FOLHA DE PRESENCA        | ~                                       | presença.<br>Utilizada quando o empregado não registrou o ponto                                  |  |
|                                 |                                | -                                       | porque ainda utilizava a folha de presenca.                                                      |  |
| DED                             |                                | ✓                                       | Feriado                                                                                          |  |
| rrK                             | FERIADO                        | ✓                                       | Utilizada quando for feriado.                                                                    |  |
|                                 |                                | ✓                                       | Abono de falta por motivo de greve de ônibus.                                                    |  |
| FGO                             | ABONO GREVE DE ÔNIBUS          | ✓                                       | Utilizada quando o empregado faltar ao trabalho por                                              |  |
| -                               |                                |                                         | motivo de GREVE GERAL.                                                                           |  |
|                                 |                                | ✓<br>✓                                  | Auono de faita por motivo de foiga eleitoral.<br>Utilizada quando o empregado faltar por estar à |  |
|                                 |                                |                                         | disposição da Justica Eleitoral ou folga a que tenha                                             |  |
| FJE                             | ABONO FOLGA ELEITORAL          |                                         | direito.                                                                                         |  |

✓ Apresentar comprovante.

|            | 1               | MGS                               |                  | MANL             | JAL                                                                                                    | NÚMERO:<br>MN/SUREH/01/2ª<br>FOLHA:                                                                                       |
|------------|-----------------|-----------------------------------|------------------|------------------|----------------------------------------------------------------------------------------------------|----------------------------------------------------------------------------------------------------|
|            | Minas Ger       | ais Administração e Serviços S.A. |                  |                  |                                                                                                    | 13 / 15                                                                                                    |
| τίτι<br>ΡΙ | JLO:<br>ROCEDII | MENTO PARA JUSTIFIC               | CATIVAS E TRATAM | ENTO DE          | E PONTO ELETRÔNICO                                                                                                    | DATA:<br>11/09/2015                                                                                                    |
|            | FLP             | LICENÇA PAT                       | TERNIDADE        | ✓<br>✓<br>✓<br>✓ | Abono de falta por motivo d<br>Licença Paternidade – CF<br>10, § 1º, do Ato das Dispo<br>Transitórias – ADCT.<br>Apresentar cópia de certidão<br>Direito a 05 dias subsequent | e licença paternidade.<br>Art. 7º inciso XIX; Art.<br>osições Constitucionais<br>o de nascimento.<br>e ao nascimento.     |
|            | FMT             | LICENÇA MA                        | TRIMÔNIO         | ✓<br>✓<br>✓      | Abono de falta por motivo d<br>Casamento (Inciso incluío<br>229, de 28/02/1967).<br>Direito a 03 dias consecut<br>matrimônio.                                                 | e matrimônio.<br>do pelo Decreto-lei nº<br>ivos incluindo o dia do                                                        |
|            | FPE             | ABONO PH                          | CRMUTA           | ✓<br>✓           | Abono de falta por moti-<br>trabalho.<br>Utilizada quando o empreg<br>troca de dia trabalhado.                                                                                | vo de troca de dia de<br>ado folga por motivo de                                                                          |
|            | FPF             | PONTO FAC                         | ULTATIVO         | ✓ ✓              | Ponto facultativo.<br>Utilizada quando for Ponto I                                                                                                    | Facultativo.                                                                                                    |
|            | FRD             | ABONO REP D                       | EFEITUOSO        | √<br>√           | Abono de falta por motivo d<br>Ocorrência utilizada some<br>problema com o REP <u>imp</u><br>os empregados registrem o                                                        | e relógio com defeito.<br>nte quando houver um<br>ossibilitando que todos<br>o ponto eletrônico.                          |
|            | FSE             | ABONO SERVIO                      | ÇO EXTERNO       | ✓<br>✓<br>✓      | Abono de falta por motivo d<br>Utilizada quando o empre<br>serviço externo que impossi                                                                                        | e serviço externo.<br>gado estiver realizando<br>bilite a sua marcação.                                                   |
|            | FSM             | ABONO SERVI                       | ÇO MILITAR       | ×                | Adono de faita por motivo d<br>Regulamentação da situ<br>na letra "c" do art. 65<br>17/08/1964 (Lei do Se<br>incluído pelo Decret<br>12/08/1969) – CLT Art. 4                 | e serviço militar.<br>ação militar, referidas<br>da Lei nº 4.375, de<br>rviço Militar); (Inciso<br>o-lei nº 757, de<br>73 |

 $\checkmark$ Utilizada quando o empregado estiver em viagem a ABONO VIAGEM A SERVIÇO serviço impossibilitado de registrar o ponto eletrônico.

✓

✓ Direito ao tempo necessário.

✓ Apresentar declaração do órgão competente. Abono de falta por motivo de viagem.

### **Atrasos**

FVS

| AIJ | DESCONTO ATRASO INJUSTIFICADO | <ul> <li>✓ Ocorrência de desconto de atrasos</li> </ul>                                                                                                    |
|-----|-------------------------------|----------------------------------------------------------------------------------------------------|
| ASA | DESCONTO SAIDA ANTECIPADA     | <ul> <li>Ocorrência de desconto de saída antecipada</li> </ul>                                                                                                    |
| AAB | ATRASO ABONADO                | <ul> <li>✓ Atraso abonado pela chefia</li> <li>✓ Utilizar quando a chefia desejar abonar o atraso.</li> </ul>                                                                                                    |
| AAC | ABONO ATESTADO COMPARECIMENTO | <ul> <li>✓ Atraso abonado pela chefia mediante declaração<br/>de comparecimento.</li> <li>✓ Utilizar quando o empregado apresentar<br/>declaração de comparecimento de horas e a chefia<br/>desejar abonar o atraso.</li> </ul> |
| ATC | ABONO ATRASO A COMPENSAR      | <ul> <li>✓ Atraso abonando para ser compensado em outro<br/>dia.</li> <li>✓ Utilizar esta ocorrência quando o empregado for<br/>compensar este atraso em outro dia (controle da<br/>chefia imediata)</li> </ul>                 |
| АСР | ABONO ATRASO COMPENSADO       | <ul> <li>Atraso abonado porque foi compensado com<br/>outro dia.</li> <li>Utilizar quando este atraso tiver sido compensado<br/>com horas extras em outro dia (controle da chefia<br/>imediata)</li> </ul>                      |

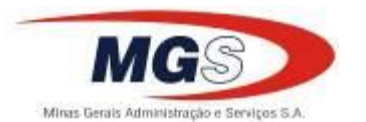

NÚMERO: MN/SUREH/01/2<sup>a</sup> FOLHA:

14 / 15

11/09/2015

DATA:

#### TÍTULO: PROCEDIMENTO PARA JUSTIFICATIVAS E TRATAMENTO DE PONTO ELETRÔNICO

| AEM | ABONO ESQUECIMENTO MARCAÇÃO   | <ul> <li>✓ Atraso abonado por esquecimento de marcação.</li> <li>✓ Utilizar quando o empregado esquecer-se de registrar o ponto.</li> </ul>                                                                                       |
|-----|-------------------------------|----------------------------------------------------------------------------------------------------|
| AHN | ABONO HRS NORMAIS TRABALHADAS | <ul> <li>Empregado trabalhou normalmente</li> </ul>                                                                                                    |
| AHV | ABONO HORARIO DE VERÃO        | <ul> <li>✓ Abono quando houver atraso por motivo de<br/>horário de verão</li> </ul>                                                                                                    |
| АРН | ABONO PERMUTA DE HORÁRIO      | <ul> <li>✓ Abono por motivo de troca de horário</li> <li>✓ Utilizar quando o empregado trabalhar em outro<br/>horário naquele dia.</li> </ul>                                                                                     |
| ARD | ABONO REP COM DEFEITO         | <ul> <li>✓ Abono por motivo de problema no relógio de ponto.</li> <li>✓ Ocorrência utilizada somente quando houver um problema com o REP <u>impossibilitando que todos os empregados registrem o ponto eletrônico.</u></li> </ul> |
| ASE | ABONO SERVIÇO EXTERNO         | <ul> <li>Abono de atraso por motivo de serviço externo</li> <li>Utilizar quando o empregado estiver em serviço<br/>externo impossibilitado de registrar o ponto<br/>eletrônico.</li> </ul>                                        |

# Horas Extras

| H12 | HE 100% NÃO AUTORIZADA        | ✓ Hora extra 100% não autorizada                                                                                                    |
|-----|-------------------------------|----------------------------------------------------------------------------------------------------|
| Н52 | HE 50% NÃO AUTORIZADA         | ✓ Hora extra 50% não autorizada                                                                                                    |
| Н54 | HE INT REF 50% NÃO AUT.       | ✓ Hora extra intervalo não autorizada                                                                                                    |
| H62 | HE 60% NÃO AUTORIZADA         | ✓ Hora extra 60% não autorizada                                                                                                    |
| H64 | HE INT REF 60% NÃO AUTORIZADA | ✓ Hora extra intervalo 60% não autorizada                                                                                                    |
| H15 | PERMUTA TROCA DE FOLGA        | <ul> <li>✓ Hora extra por motivo de troca de folga</li> <li>✓ Utilizada quando a hora extra for por motivo de troca de dia trabalhado.</li> </ul>                                                                        |
| H16 | PERMUTA HORÁRIO               | <ul> <li>✓ Hora extra por motivo de troca de horário.</li> <li>✓ Utilizar esta ocorrência quando a hora extra for<br/>por motivo de troca de horário naquele dia.</li> </ul>                                             |
| НСА | COMPENSAÇÃO DE ATRASO         | <ul> <li>✓ Hora extra por motivo de compensação de atraso</li> <li>✓ Utilizar esta ocorrência quando a hora extra for<br/>por motivo de compensação de atraso em outro<br/>dia (controle da chefia imediata).</li> </ul> |
| HEC | HORA EXTRA A COMPENSAR        | <ul> <li>✓ Hora extra a compensar</li> <li>✓ Utilizar esta ocorrência quando o empregado<br/>realizar hora extra para compensar em outro dia<br/>(controle da chefia imediata).</li> </ul>                               |
| HIE | HORÁRIO DE INTERVALO EXTERNO  | <ul> <li>✓ Horário de intervalo externo.</li> <li>✓ Utilizar esta ocorrência somente quando o empregado estiver em serviço externo e não puder registrar o ponto no intervalo.</li> </ul>                                |
| нну | HORÁRIO DE VERÃO              | <ul> <li>✓ Utilizar esta ocorrência quando a hora positiva for<br/>gerada por motivo de horário de verão</li> </ul>                                                                                                    |

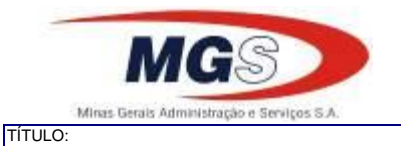

NÚMERO: MN/SUREH/01/2<sup>a</sup> FOLHA:

15 / 15

DATA:

PROCEDIMENTO PARA JUSTIFICATIVAS E TRATAMENTO DE PONTO ELETRÔNICO

11/09/2015

## **Banco de Horas**

| BCD | HORA POSITIVA              | <ul> <li>✓ Ocorrência de Horas Positivas (não pagas)</li> </ul>                                                                                                    |
|-----|----------------------------|----------------------------------------------------------------------------------------------------|
| BCF | HORA POSITIVA FOLGA        | <ul> <li>✓ Ocorrência de hora positiva em dia de folga<br/>(pagamento não autorizado)</li> </ul>                                                                                                    |
| BDB | HORA NEGATIVA              | <ul> <li>✓ Ocorrência utilizada para banco de horas (não é descontada)</li> <li>✓ É utilizada quando a chefia deseja computar estas horas em banco de horas.</li> <li>✓ É necessário que o empregado esteja cadastrado na regra de banco de horas.</li> </ul> |
| FBH | COMPUTAR EM BANCO DE HORAS | <ul> <li>✓ Falta a ser computada em banco de horas (não é descontada).</li> <li>✓ É utilizada quando a chefia deseja computar este dia em banco de horas.</li> <li>✓ É necessário que o empregado esteja cadastrado na regra de banco de horas.</li> </ul>    |